# <mark>科研经费审核</mark>线上操作指南

一、 业务简介

为简化财务盖章流程,减轻科研人员负担,真正做到让师生少填表、少排队、 少等待。财务处对现有系统进行业务整合,在财务系统中增加【科研经费审核】 功能。

该系统适用范围:科研项目的预算申请-对外申报、财务报表审核及其盖章 业务。

## 二、 操作流程

1、登录操作

进入学校官网,选择【信息门户】→【财务系统】→【科研经费审核】

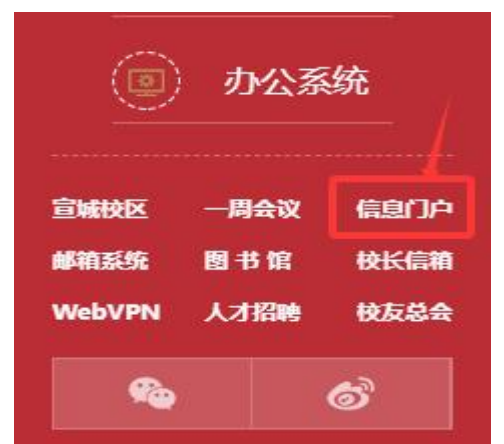

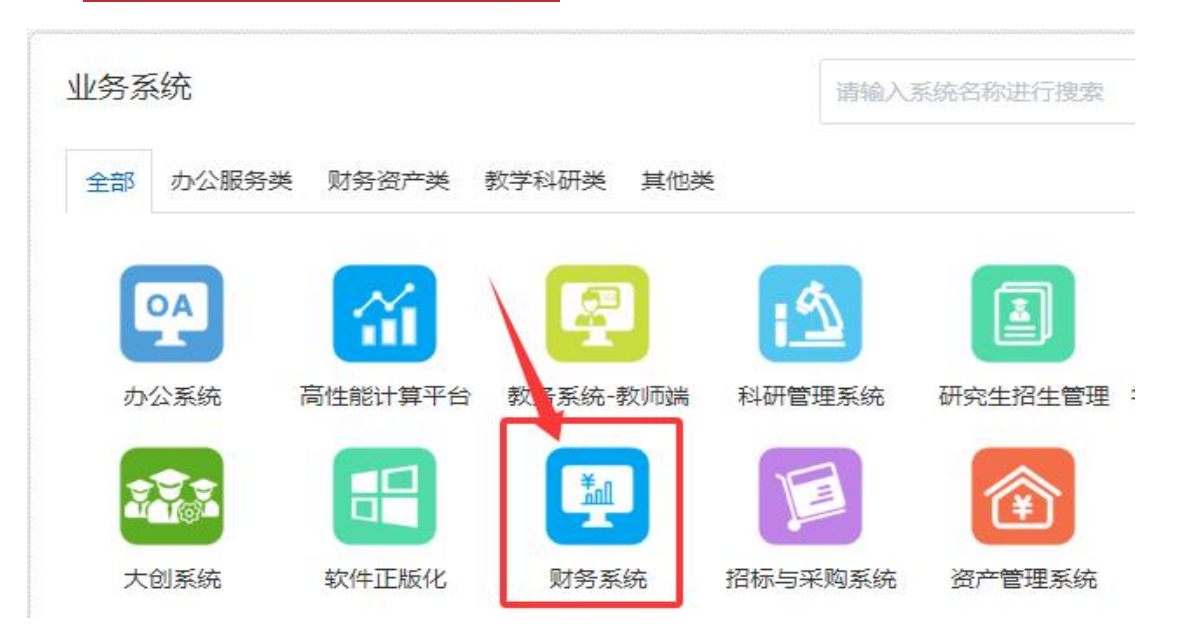

| HEFEI UNIVERSITY | <b>学大学</b><br>OF TECHNOLOGY | 财务处<br>综合信息门户 | 1 |
|------------------|-----------------------------|---------------|---|
| 系统导航             | 🔊 财务新闻                      |               |   |
| 📝 网上预约报账         |                             |               |   |
| 受 财务查询           |                             |               |   |
| G 项目授权&查询        | 5                           |               |   |
| ● 科研预算调整         |                             |               |   |
| Q、智能报销           |                             |               |   |
| 科研经费审核           |                             |               |   |
| 票据管理系统           |                             |               |   |
| 差 差旅平台           |                             |               |   |
| 合同管理系统           |                             |               |   |
| 5 - A.           |                             |               |   |

2、【预算申请-对外申报】

(1) 录入申请

| 1) | 选择左上角的 | 【申请列表】 | →【预算申请-对外申报】 | →【新增】 |
|----|--------|--------|--------------|-------|
|----|--------|--------|--------------|-------|

| 2  | 祀工业大学  |           |             |            |        |       |                |    |
|----|--------|-----------|-------------|------------|--------|-------|----------------|----|
| ŧ  | 科研经费审核 |           |             | 2          |        |       |                |    |
| 73 | 申请列表   |           | -           |            |        |       |                |    |
| Ø  | 待审核    | 预算申请-对外申封 | <b>财务报表</b> | 审核         |        |       |                |    |
| M  | 已审核    | 申请编号      | 项目类型        | 项目名称       | 归口部门名称 | 申请日期  | 是否为项目主持 合作单位名称 | 是否 |
|    |        | 1         | 10100       | - Institut | 10000  | 10000 | -              | -  |
|    | 1      |           | 3           |            |        |       |                |    |

2)进入预算申请-对外申报申请信息页面,将项目类型、名称等信息填写完成后, 可在用章类型选择是否盖章。

#### 填写完毕后,即可选择左下角的【保存并提交】

| 预算申请-对外申报申请信息 |                                                                                              |   |
|---------------|----------------------------------------------------------------------------------------------|---|
| 项目类型*         | <请选择>                                                                                        | v |
| 项目名称*         |                                                                                              |   |
| 项目归口管理办公室*    | ○科研基地建设办公室(基地平台类项目) ○科研基地建设办公室(自然科学类项目) ○科技合作处、科物办公室 ○ 军工项目管理办公室 ○ 社会科学处                     |   |
| 项目负责人*        | ▲ 负责人手机                                                                                      |   |
| 工作部门          |                                                                                              | ^ |
| 是否为项目主持单位     | ○是 ○否 申报金额 (万元)                                                                              |   |
| 是否有合作单位       | ○有 ○无 合作单位名称                                                                                 |   |
| *用章类型         | □无需办理财务用章 □校章 □财务专用章 □财务负责人签章                                                                |   |
| 经办人*          | 经办人手机*                                                                                       |   |
| 附件*           | 上传文件 涉密文件禁止上传                                                                                |   |
| 说明            | 1、如有返目申请通知请上传申请通知。<br>2. 请上传项目预算表,预算说明书。<br>3. 请上传项目预算表,预算说明书。<br>4. 上传的附件命名篇与实际重章审核材料的名称一致。 |   |
| 备注            |                                                                                              |   |
| 保存并提交 保存華榆 取消 |                                                                                              |   |

#### 特别提醒:1)上传盖章材料时,上传的附件命名需与实际盖章审核材料的名称一致。

2) 审核通过即可带上审批表去对应地点直接盖章。

3) 审核通过后的材料不能自行修改, 各用章处均需提供一份经项目负责人签字

的审批表。

### 3、【财务报表审核】

(1) 录入申请

| 1) | 选择左上角的 | 【申请列表】- | →【财务报表审核】→ | 【新增】 |
|----|--------|---------|------------|------|
|----|--------|---------|------------|------|

| 合肥工业大学                                |                                       |
|---------------------------------------|---------------------------------------|
| 科研经费审核                                |                                       |
| <b>凤</b> 申请列表                         |                                       |
| ₿ 侍审核                                 | 预算申请-对外申报 财务报表审核   新增 2               |
| □ □ □ □ □ □ □ □ □ □ □ □ □ □ □ □ □ □ □ | 申请编 3 项目类型 财务项目编号 财务项目名称 项目负责人姓 分责人手机 |
|                                       |                                       |
|                                       |                                       |
|                                       |                                       |
|                                       |                                       |
|                                       |                                       |

2)进入财务报表审核申请信息页面,将项目类型、财务项目编号等信息填写完成 后,**可在用章类型选择是否盖章。** 

填写完毕后,即可选择左下角的【保存并提交】

| THE CANA THE    |                                                                                   |      |                    |            |  |
|-----------------|-----------------------------------------------------------------------------------|------|--------------------|------------|--|
| 项目类型"           | < (時202)本>                                                                        | >    | Dida ya Co da Shee |            |  |
| 对身项目编号。         |                                                                                   |      | 划劳坝日名标"            |            |  |
| 项目负责人*          |                                                                                   | ~    | 负责人手机              |            |  |
| 工作部门            |                                                                                   |      |                    |            |  |
| *审核事项           | 《请选择》                                                                             | ~    | 合作单位名称             |            |  |
| *项目执行期起         | yyyy-mm-dd                                                                        |      | *项目执行期止            | yyyy.mm-dd |  |
| *报表数据所在时间段<br>起 | yyyy-mm-dd                                                                        | *报录  | 表数据所在时间段<br>止      | yyyy-mm-dd |  |
| *用章类型           | □无需办理财务用章 □校章 □财务处公章 □财务专用章 □财务负担                                                 | 专人签章 |                    |            |  |
| 经办人*            |                                                                                   |      | 经办人手机*             |            |  |
| 附件*             | 上传文件 涉密文件禁止上传                                                                     |      |                    |            |  |
| 说明              | 1、请上传财务报表/决算报表;<br>2、项目环方期若与报想时间段不相符,需在报表上备注报表数据时间段;<br>3、上传的附件命名需与实际盖章审核材料的名称一数。 |      |                    |            |  |
| 备注              |                                                                                   |      |                    |            |  |
| 绞 保存草稿 取消       |                                                                                   |      |                    |            |  |

- 2) 审核通过即可带上审批表去对应地点直接盖章。
- 3) 审核通过后的材料不能自行修改,各用章处均需提供一份经项目负责人签字 的审批表。